How to use 2 apps in one phone

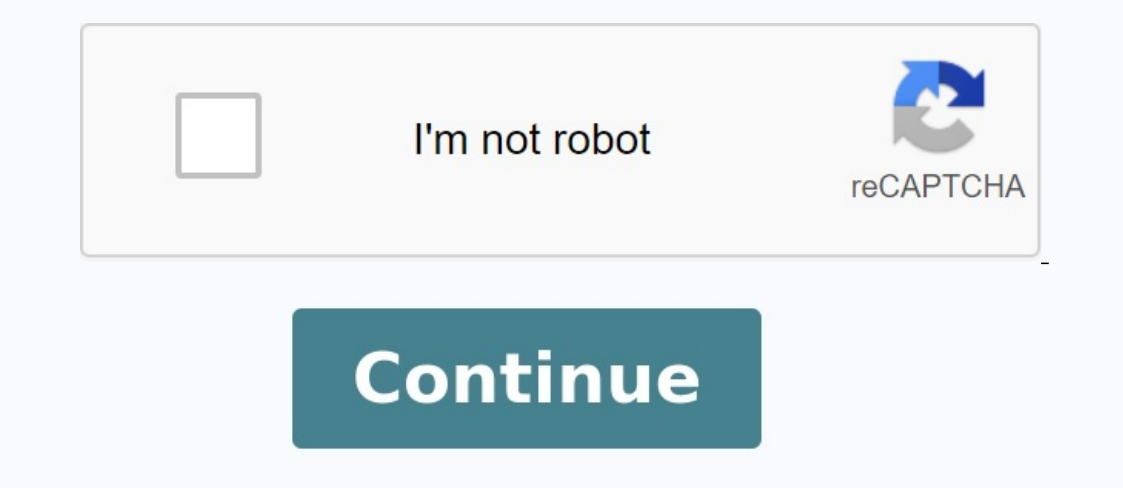

## AYUSYA HOME HEALTH CARE

The Name Gives Confident Towards Nursing Services

OUR SERVICES Registered Nursing Service | Associate Nursing Service | Medical Care Taker Doctor Home Visits | Blood Collection at Home | Hospice Home

Our Branches Chennai | Bangalore | Hyderabad | Madurai | Coimbatore | Singapore

Visit www.ayusyahomehealthcare.com Hot-Lines: 9943161027 | 6366477594 | 7339572231

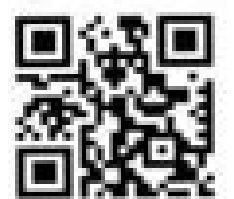

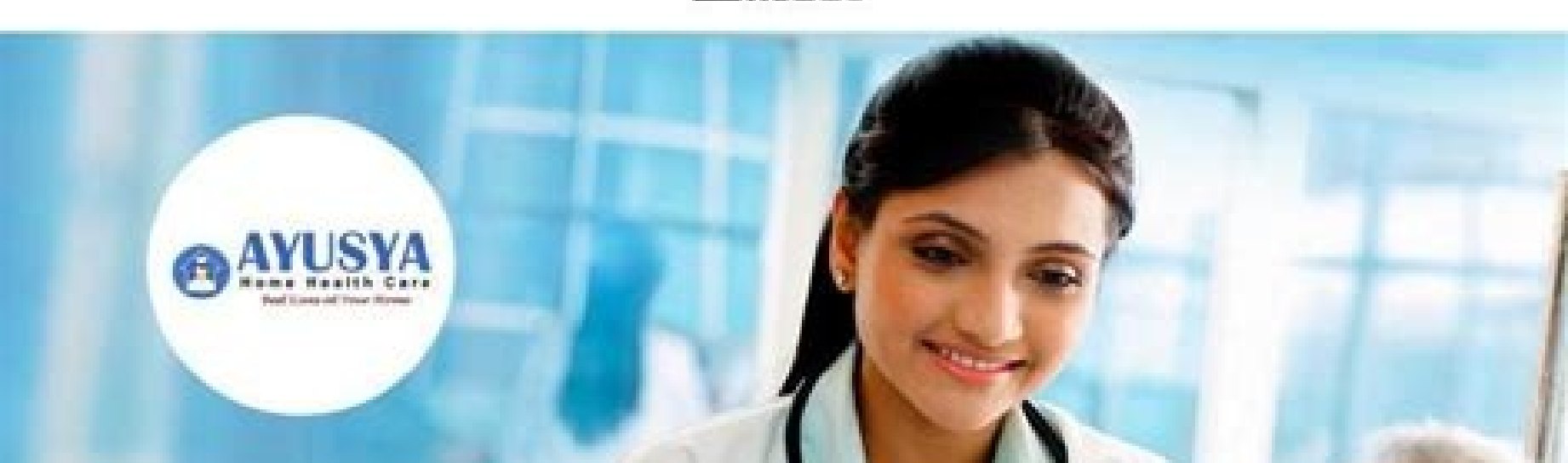

AYUSYA IS MOST DOCTORS PREPARED ) HOME HEALTH CARE SERVICES PROVIDER

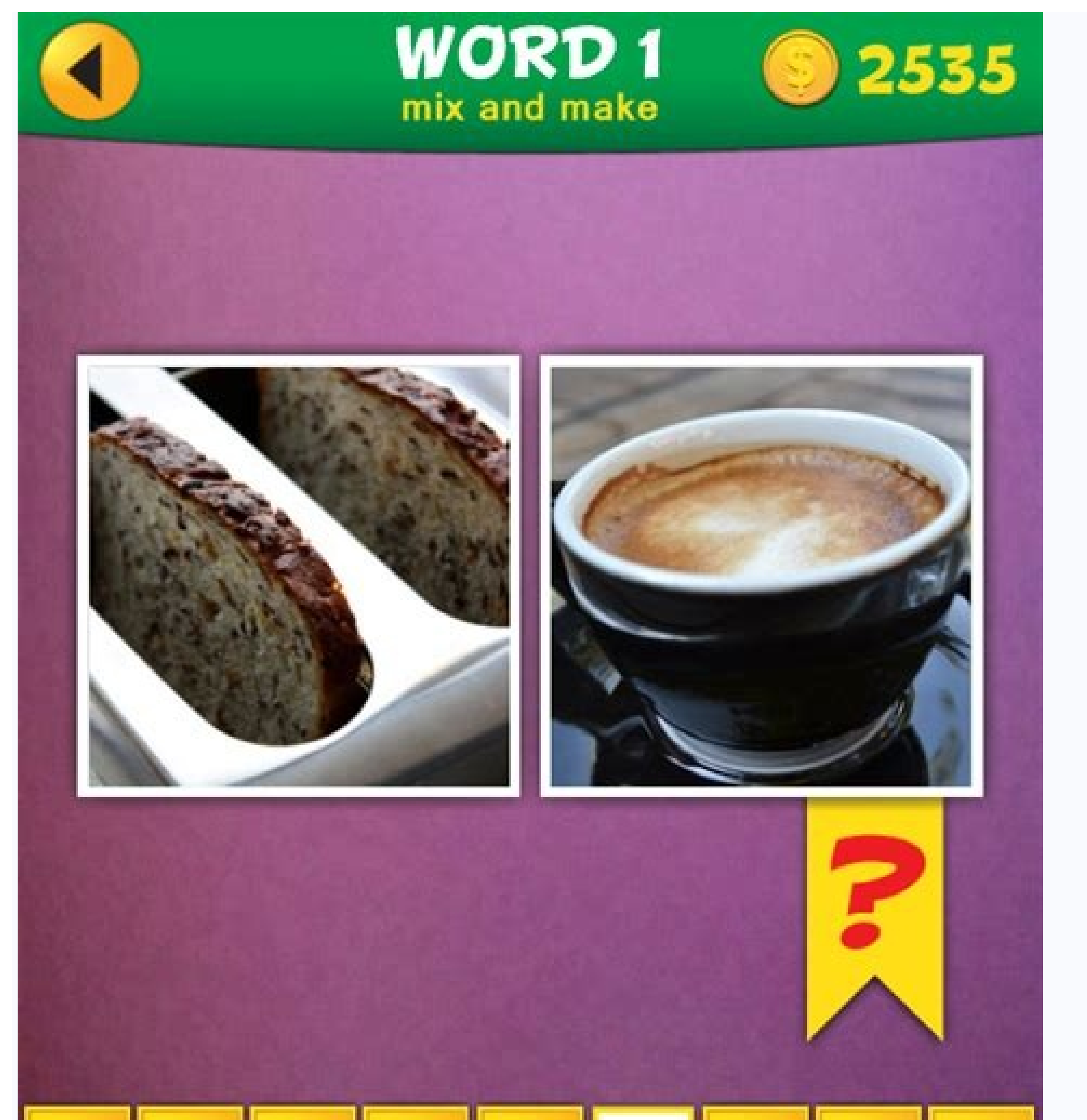

## B R E A K A S T

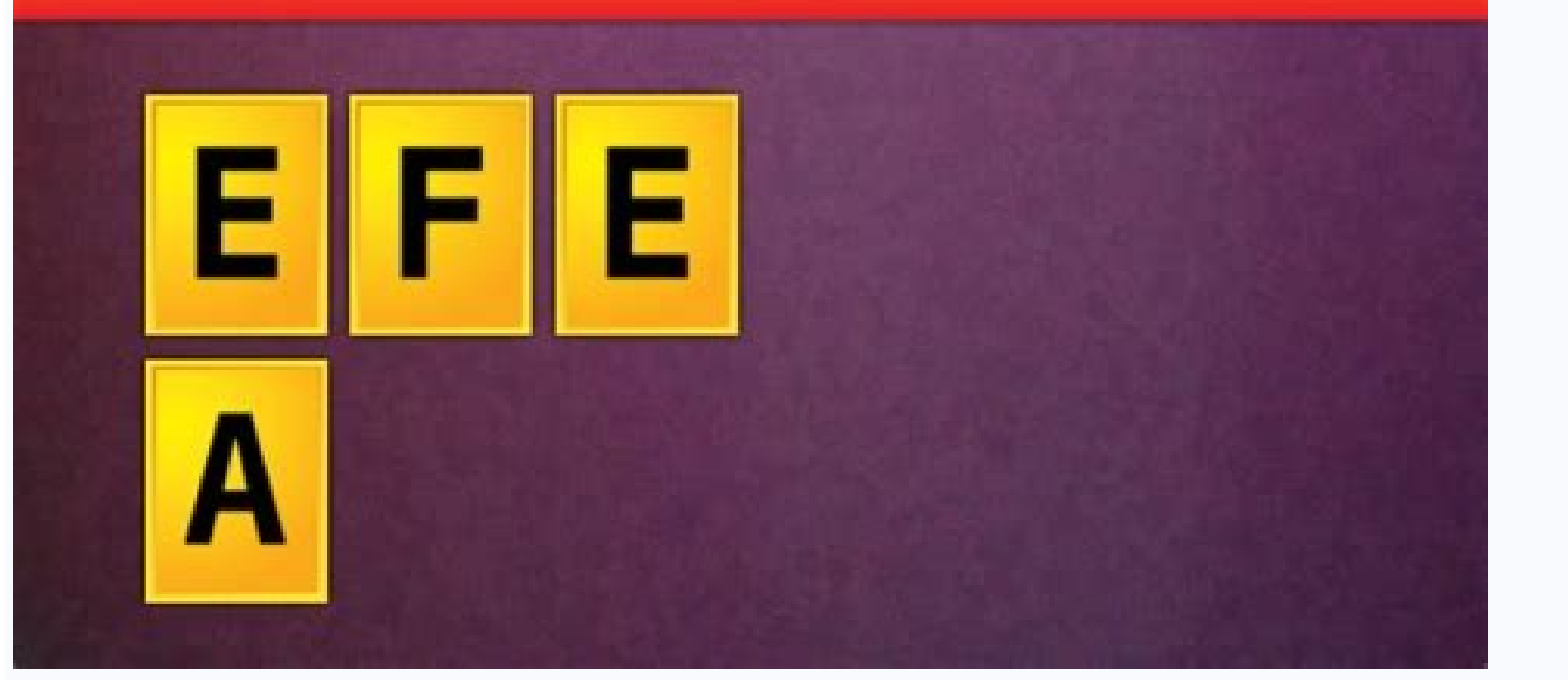

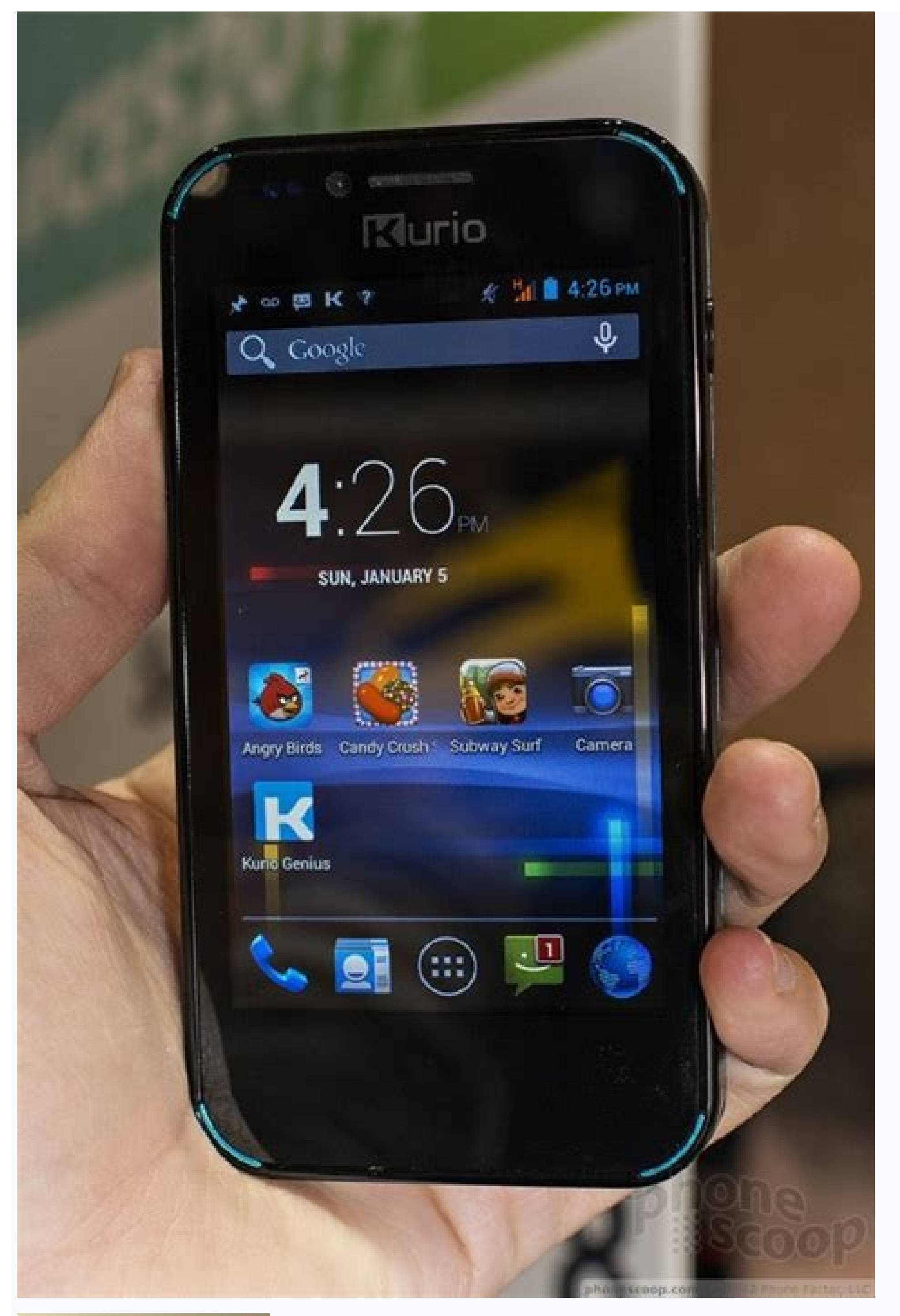

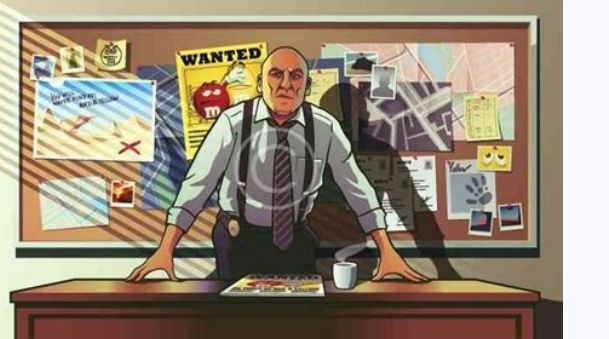

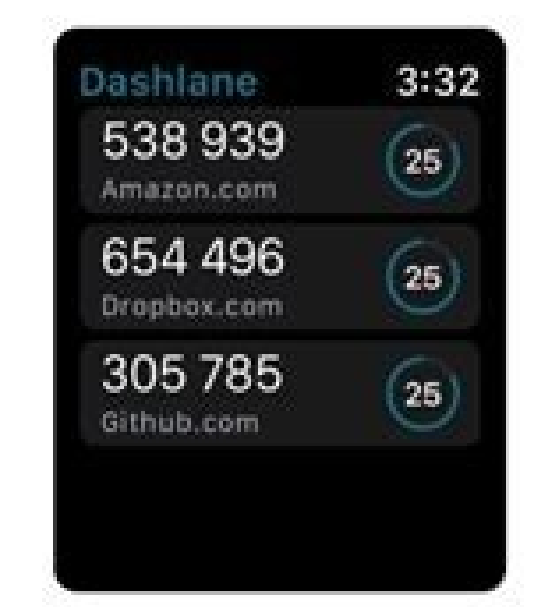

How to use two apps together.

Samsung has messed up split-screen multitasking a bit with the One UI update, as users have to go through multiple steps to open apps in split-screen mode. Fortunately, there are multiple ways to use two apps simultaneously on the Galaxy S10 and any other Samsung device with the One UI update installed. Without further ado, let's see how to use two apps simultaneously on any devices with Samsung 's One UI skin. How to use split screen multitasking As mentioned above, Samsung has changed the way users access the split screen feature to use two apps simultaneously on the Galaxy S10 and other Samsung devices with the One UI update. Recents menu, then tap the icon of any app you want to use in split screen mode. Then click "Open in split screen". This option will only be available if the app supports split-screen multitasking. You will now be able to select a second app on the recent page. Once again, you will only be able to select supported apps. Once you select an app, both apps will automatically appear in split screen mode and from here you can use both apps together. If you often use two apps at the same time, Samsung now makes it very easy to run two apps together in split screen mode using Edge panels. To use this feature, follow these steps. How to use multiple apps to launch apps in split screen mode Go to "Settings" and tap "Screen". Select an edge screen, then select edge panels. Be sure to enable this feature. You will be able to see several edge panels; however, for this to work, you just need to enable this feature. You will be able to see several edge panels; however, for this to work, you just need to enable this feature. now be able to select two apps from the list of supported multi-window apps. Click "Done" when you have created several apps, move the Edge panel to any screen, which by default is done by swiping from anywhere between the top right edge and the middle right edge of the screen. Just click on the few apps you want to run. That's it, both apps should now open in split screen mode. How to use two apps in a pop-up window You can also use two apps at the same time while keepingSamsung somehow messed up split-screen mode. Luckily, there are several ways to use two apps together on the Galaxy S10 and any other Samsung device that has the One UI update installed. Without further ado, let's see how you can use two apps at the same time on any device running the Samsung One UI skin. Split-screen multitasking As mentioned above, with the One UI update, Samsung has changed the way users can access the split-screen feature to use two apps simultaneously on the Galaxy S10 and other Samsung devices. Launch the apps you want to use in split-screen mode. Then tap Open in split-screen mode. This option is only available if the app supports split-screen multitasking. You can now select the second app from the Recents page. Again, you can only select supported programs. When you select an app, both programs will automatically appear in a split-screen view, and from there, you can use both programs together. If you often use two apps at the same time, Samsung has now made it easier to launch two apps in split-screen mode from the side panels. Follow the steps below to use this feature. How to use app pairing to run two apps in split screen mode Go to Settings and tap Display. Select Edge Display, then Edge Panels. Make sure to enable this feature. You might see several fringes; However, for this to work, you just need to upgrade to Apps Edge. Under the apps sidebar, tap Edit. In the upper left corner of the screen, you will see the Create app pair option. Press it. You can now select two apps, tap Done. To launch multiple apps, open the Edge panel on any screen, which is done by default by swiping anywhere between the top right corner and the middle right of the screen. Just tap on the pair of apps you want to launch. That's it, both apps at the same time by registering themApplication in a pop -up mode. This allows you to insert an additional application into the POP -UP view anywhere on the screen. Run the application you want to use in the POP -up views. The application will now be opened in the POP -up view. You can pull out and insert the application on the screen anywhere on the screen, and you can even change the size of the application by downloading the edges of the application to change the size. Now just start the second application. Exactly. You can use both application to change the size of the application to change the size of the application. screen. To close pop -UPS pop -up, just touch or hold the floating symbol down, and then pull it into the trash can in the symbol shown at the top of the screen. Relatives: smartphones have become important performance tools and nothing means more than many applications at the same time. All Android devices support the ability to create applications adjacent to the divided screen mode. We show how. As with many cases of Android World, this process will look slightly different depending on the version of the operating system and the phone manufacturer. However, the steps should be quite similar in general. Related: How to manage Windows 10 in adapted screen areas from you, you don't have to activate before using the divided screen mode. The first step is to open the "younger" menu. It is a screen showing a list of the latest open applications. Sometimes it is also called "review" or "multi -purpose". If you use gesture navigation, wipe from the bottom of the screen and hold with your finger for medium seconds. If you use the navigation syndrome of three buttons, touch the "younger" button. Then find the application you want to put at the top of the screen. Touch the application is now transferred to the top of the screen. The latest applications are displayed below and you can choose one to put them in the bottom of the display. Now both applications have the same size to share the screen. From here, you can transfer the division line to adjust the size of the application and even go to the main screen and make another application. Go to the main screen in shared screen mode. If you want to close the screen mode, you can remove the screen mode, you can remove the screen mode. For example, Instagram is a popular Android app that doesn't work in shared mode. Your results may vary. Relatives: How to block applications on the Android screen that kills two birds with a stone. This is the main aspect of a shared view. You can check your Instagram channel while searching for a network and enjoy a fun lover during a notes on YouTube. Unfortunately, this excellent multipurpose function has been developed only for iPad. Wouldn't it be nice if you could also use the view of the iPhone? Yes, it would be really great to use two iPhone applications at the same time. In addition to increasing performance, this would illuminate the way of using the same time. In addition to increasing performance, this would also use the view of the iPhone? Yes, it would be really great to use two iPhone applications at the same time. from the division. How to get a shared view of the iPhone and search for a hack that breaks the closet, I came across shared software for a relatively simple applications, including Instagram, Twitter, Google, YouTube, Ebay, Amazon, etc. It is available for free and needs iOS 11.2 or later. How does Splitter work? Divide the iPhone screen horizontally into two parts, thanks to which you can upload two applications simultaneously! Enough conversation; Let's find out how it works! Step 1. Download shared software on the iPhone first. Start after installing the application. Step 2. Then you should see compatible applications on the screen. Select one of the two applications you want to use at the same time. Alternatively, you can touch the symbol of the application appears at the top, the other is displayed at the bottom. Now use the application conveniently at once. Is it worth a test? Personally, I think Splitter is guite good. Despite the obvious limit, it may be useful to use multitasking on the iPhone. The only thing I would like to add to this app to support multiple apps for this app. Adding additional applications would be even more useful. How do you view this app? Do you want to use it on your iPhone? Share your opinion in the comments. You can also look at the following posts: A simple answer to the question I can have a 2 -line account is yes! Installing and using two line account is yes! Installing and using two line accounts on your smartphone can be done by taking steps in several easy -to -understand ways. Provided you used the application earlier; You know that login to two different regular accounts on the same phone is impossible. Here, however, we look at how you can easily achieve it. Part 1: Can you have 2 line accounts? Using more than one account can be limited to root users. However, two -line accounts are also possible for users without a root. Read further to find out how to have 2 lines on one phone with us and get the best monitoring steps. To use two line accounts on one phone, you can help download the application for parallel storage or use Line 2. With 2 -line accounts, you can get support for many purposes. You can easily watch the details of your loved ones without any problems and approach different features. Remotely watch calls, messages, photos, etc. Part 2: How to use accounts on the iPhone To start the process, you need 2 line accounts on your phone first. Now "Can I have two regular accounts on one phone?" It must be clear to you. To successfully run two lines on the iPhone, you must select Line 2. It's the first duplicate that you can install on your device and sign in to create a second account. Method 1: Use Line 2 without escape from prison Line 2 you need to use two lines accounts on one device. Follow these feasible steps and use it effortlessly. Step 1: First, start the line of the line on your device from the app store if you haven't installed it yet. After installation, follow the instructions and complete the registration process. Step 2: Now go to Safari and go to Othman. Step 3 Browse the page and find line 2 and select it. Click "Download" and then installation process. Step 4: Once the application has been successfully installed, go to Settings and enable the software. This allows your device to use the application identify and take a stepThen open the line app and sign in with a different account to start using it. Method 2: Firstly, when using Cydia jailbreak app, you need to know how to jailbreak your phone. A If your phone is jailbroken, follow these steps: Step 1: Go to Cydia and select Manage Sources. Step 2: Select "Edit" and click "Add" to add this repository, search for snippets and follow the instructions on your iPhone. Step 4: After installing the app, make a reservation using the help sign and go to the settings section to search for slices. Step 5: Click here in the Lineâ App, enter your account details, press the Home button and access the Lineâ App. Here you will see both accounts, then select the one you want to use and proceed. 2. have 2 line accounts on android phone using clone app. Step 1: Get parallel space on your device to run. To get Parallel Space, you need: For Android 4.0.3 or above, a phone with at least 1GB of RAM in your Phone Device and in the main interface, select the Line app you want to run both accounts and select Add to Parallel Space, because the reference image starts with . Step 3: The app will then be cloned and you will have access to the cloned version of it. Then click on the cloned version of the Line app and sign in with a different account to start using two accounts on the same device. Part 3: Bonus: Remote Queue Account Tracking Without Login In this part, we'll tell you how to use the app for better tracking on Android and iPhone versions of the app. Turn them on for better results and accurate monitoring. 1. Remote line monitoring for kids with android phones to get line using this line monitoring app to secretly log into someone else's line account is the safest option. Monitoring solutions are 100% undetectable and provide reliable results. features to ensure the best safety for your children or easily track your partner's phone for instant information. Let's check together how to hack the line! How do I use KidsGuard for Line to monitoring solution is quite easy. To complete the process, runthese stages. Step 1. Sign up for the KidsGuard Pro line and choose a plan to sign up on our website and create an account. Then select the KidsGuard activation plan for the line. Now show step 2. Install the KidsGuard for Line to the target phone. Step 3. Log in and easily monitor Line accounts using the web control panel through the Line activity on the target device in kidsGuard for Line do to track line accounts? KidsGuard for Line do to track line accounts? KidsGuard for Line do to track line accounts? delete them. You can view all common line documents such as photos, videos and audios. It also has access to call logs so you can see who they call and when they call and when they cal Pro for iOS Now that you know how to have 2 accounts in iPhone, it's time to buy KidsGuard Pro IOS to view your loved ones' iPhone details. The best aspect of KidsGuard Pro Pro IOS is that you can install the monitoring tool on any iOS device without jailbreak. It is a completely secure tool that makes it easy to monitor almost all activities on the target phone. Complete installation with simple steps in minutes and watch from a distance. How do I use KidsGuard for iOS to track line accounts? Getting KidsGuard Pro Pro IOS is pretty easy. Follow the instructions below to complete the procedure successfully. Step 1. Sign in with your email address and subscribe to a plan to register your email address on our website and purchase the corresponding plan. Now follow the installation wizard including KidsGuard Pro and install it on your computer. Note. If you are scanning for the first time, scan in this section. You have to scan your iPhone data using USB. Next time you can do this with a USB or Wi-Fi connection. Step 3, Log in and follow the line account to your account and find a navigation desktop. Open the navigation desktop and you can start watching poems in all aspects. What can Kidsguard Pro do iOS to watch lines accounts? The Kidsguard Pro Monitoring Program for iPhone is an impressive opportunity to watch iOS loved one. Use this tracking tool to achieve these amazing features, including: Social Programs Watching: This program includes all types of popular social programs such as WhatsApp, WeChat, Line, Instagram, etc.; See. Connection Diaries: You can see who is calling, and the date and time of calls. Get access to phone files: messages, photos, contacts, calendar and browser history and even photos and videos stored in apps. Frequently asked questions about the use of two carpet accounts 1. How do you open a two -line account? When performing this activity, find out how to use a 2 -line account for Android and iPhone to start tracking the target device. Choose three points in the main program. Click the inverted arrow. Choose to add another account. 2. Can you hold 2 rows? Yes, it is possible to have two line accounts on the same device. However, you will need a parallel or alternative Lite application to access. Take advantage of the best steps, download the line program on both devices. There is a universal version of the program compatible with both devices. Summary Download Spectacule Kidsguard for Android or Kidsguard Pro iOS iOS to make it easy and safe to complete observation. The surveillance solution gives the best results and promises to discover. Remotely follow the details and get access to the best tracking features Kidsguard. Child protection.